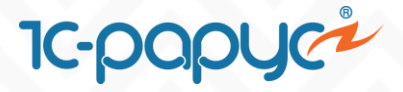

## 1C-Рарус: Система управления лояльностью

## Запуск программы лояльности 1С:Розница 8

Возникли вопросы? Обращайтесь!

🌭 Телефон: 8 (495) 231-22-45 👘 🖂 Почта: <u>bonus@rarus.ru</u>

### 10-papyer

## Содержание

| Содерж  | ание                                               | 2  |
|---------|----------------------------------------------------|----|
| 1. Hact | ройка сервиса в личном кабинете менеджера          | 3  |
| 1.1 A   | ивторизация и начальные настройки                  | 3  |
| 1.2 Z   | чисконтные карты                                   | 4  |
| 1.3 Y   | ровни карт                                         | 6  |
| 1.3.1   | Создание уровней карт                              | 6  |
| 1.3.2   | Распределение дисконтных карт по уровням           | 6  |
| 1.4 C   | Создание скидок                                    | 8  |
| 2. Перв | воначальные настройки в системе регистрации продаж | 9  |
| 2.1 Под | ключение расширения                                | 9  |
| 2.2 Ho  | стройки подключения к сервису                      | 11 |
| 2.3 Co  | здание магазинов                                   | 11 |
| 2.4 Co  | здание сегментов                                   | 12 |
| 3. Режи | 1м рабочего места кассира                          | 13 |
| 3.1 Иде | нтификация покупателя                              | 13 |
| 3.2 Pac | чет скидок                                         | 15 |
| 3.3 Оп/ | ата покупки бонусными баллами                      | 16 |
| 3.4 Per | истрация покупателя                                | 17 |

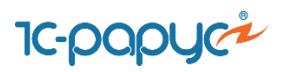

## 1. Настройка сервиса в личном кабинете менеджера

#### 1.1 Авторизация и начальные настройки

Перейдите по ссылке для доступа к личному кабинету менеджера. Авторизуйтесь в системе, указав учетные данные, предоставленные администратором. После успешной авторизации откроется главное меню личного кабинета менеджера:

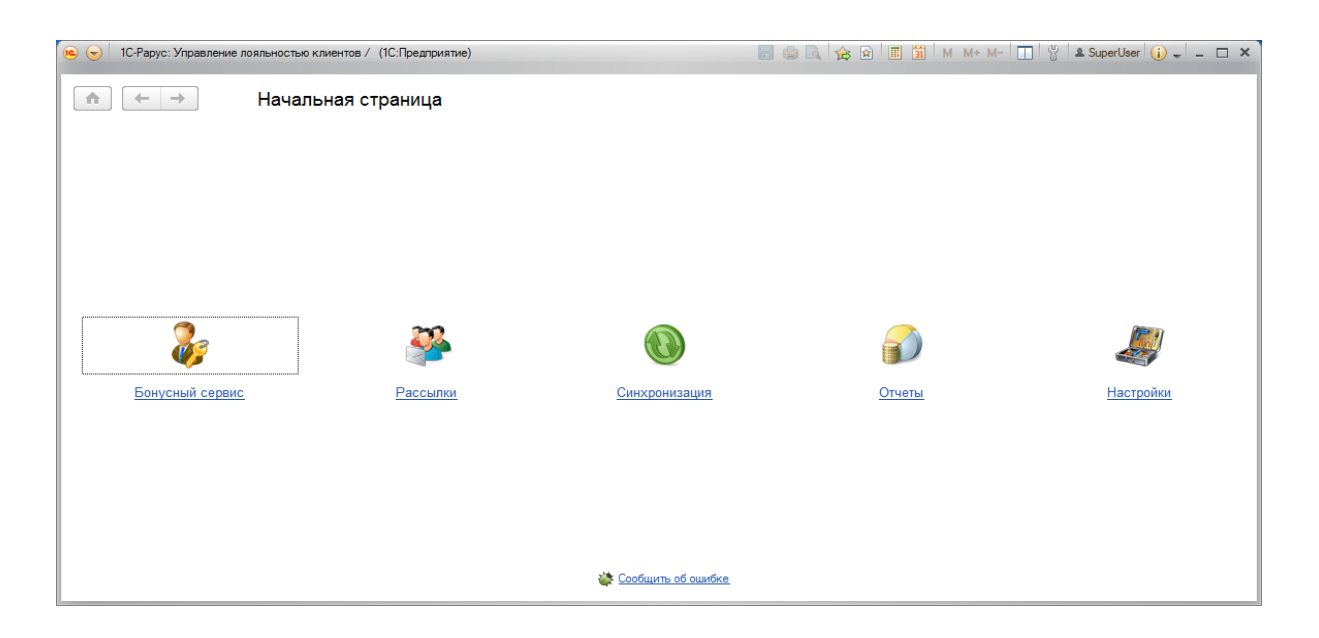

Произведите необходимые начальные настройки сервиса. Для этого перейдите в пункт меню Бонусный сервис - Моя организация. В группе настроек «Настройки начисления бонусных баллов» в рамках всей программы лояльности есть возможность указать следующие правила начисления и списания баллов:

- **баллы блокируются через** период в днях после начисления баллов, по прошествии которого использовать баллы для получения скидки запрещается
- баллы можно использовать через период в днях после начисления баллов, в течение которого использование баллов для получения скидки запрещено
- **баллы сгорают** период существования баллов, после окончания данного периода баллы обнуляются

| ♠ ← → ☆ Op               | ганизация                      |                              |
|--------------------------|--------------------------------|------------------------------|
| <u> Сохранить</u> Отмена | € Перечитать                   |                              |
| Наименование:            |                                |                              |
| 1С-Рарус                 |                                | ?                            |
| Контактная информация    | Настройки начисления бону      | сных баллов                  |
| 🖂 rs@mail.ru             | Баллы блокируются через:       | 0 🤶 дней                     |
| +7(910)908-18-90         | Баллы можно использовать через | :1 дней                      |
|                          | Баллы сгорают:                 | Каждый год 🝷 с: 01.01.2019 🔳 |

10-000 C

В справочнике «Мои магазины» будут присутствовать магазины, которые ранее были синхронизированы в системе регистрации продаж. Так же пользователь имеет возможность создать магазины в личном кабинете менеджера.

#### 1.2 Дисконтные карты

Для работы со списком дисконтных карт перейдите в пункт меню «Дисконтные карты»:

| Добавить 📴 🔳  | 📋 🥙 😌 Еще 🤊   | Фрагмент наимено | вания, магнитного, штрихкода и прочие × |
|---------------|---------------|------------------|-----------------------------------------|
| Итриховой код | Магнитный код | Наименование     | Фрагменты                               |
| 465000009978  | 465000009978  | 456000009978     | Фрагмент наименования                   |
| 465000005755  |               | 465000005755     | Фрагмент штрихкода                      |
| 465000005766  | 465000005766  | 465000005766     | Фрагмент магнитного кода                |
| 465000005767  |               | 465000005767     | Фрагмент телефона                       |
| 465000005788  | 465000005788  | 465000005788     | Фрагмент почты                          |
| 465000009767  | 465000009767  | 465000009767     |                                         |
| 465000009911  |               | 465000009911     | Точное совпадение                       |
| 465000009921  |               | 465000009921     | Электронная почта                       |
| 465000009931  |               | 465000009931     | Телефон                                 |
| 465000009977  |               | 465000009977     | Штриховой код                           |
|               |               |                  | Магнитный код                           |
|               |               |                  | Наименование                            |
|               |               |                  | Прочие                                  |
|               |               |                  | Статус активации 👻 ×                    |
|               |               |                  | Статус блокировки 👻 🗙                   |
|               |               |                  | Уровень карты 🔻 ×                       |
|               |               |                  | Применить × Очистить                    |

В списке будут присутствовать карты, которые ранее были созданы в системе регистрации продаж.

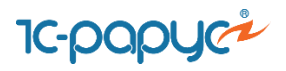

Так же у пользователя есть возможность создать карты в личном кабинете менеджера. Предусмотрено несколько способов создания карт:

- ручное создание (нажатием по кнопке «Добавить»)
- групповое создание карт по заданному диапазону штриховых и магнитных кодов
- загрузка дисконтных карт из внешнего файла

Для того, чтобы воспользоваться сервисом группового создания карт, в списке дисконтных карт необходимо перейти в пункт меню Еще - Сервис - Заполнить диапазон карт. В результате откроется форма, аналогичная форме генерации карт в системе регистрации продаж, где необходимо заполнить параметры, в соответствии с которыми будут сгенерированы карты.

Для того, чтобы воспользоваться сервисом загрузки дисконтных карт из внешнего файла, в списке дисконтных карт перейдите в пункт меню Еще - Сервис – Загрузить данные из файла, далее откроется окно в котором необходимо выбрать файл с картами.

| 🤨 Загрузка таблицы Карты из файла                                                                                                    |                             |         | 31      | М    | M+ M- 🗆 🗙 | c |  |
|----------------------------------------------------------------------------------------------------|-----------------------------|---------|---------|------|-----------|---|--|
| Загрузка таблицы Кар                                                                                                    | ты <mark>из ф</mark> айла   |         |         |      |           |   |  |
| C:\Users\eganan\Desktop\cards                                                                                                    | .xlsx                       |         |         |      |           |   |  |
| Загружать таблицу с данными можно в одном из форматов:<br>• Книги Microsoft Excel 97 (.xls) и Excel 2007 (.xlsx)<br>• Электронные таблицы LibreOffice Calc (.ods)<br>• Текст с разделителями (.csv)<br>• Табличный документ (.mxl) |                             |         |         |      |           |   |  |
| Количество записей в пакете:                                                                                                    | 250 -                       |         |         |      |           |   |  |
| Количество записей, которые б                                                                                                    | удут записываться в одном з | апросе  | в.      |      |           |   |  |
| Дубли:                                                                                                    | 🖲 Обновлять  Игнориров      | ать     |         |      |           |   |  |
| Настройка определяет операци                                                                                                    | ию сервера при нахождении д | дубля і | по полю | уник | альности. |   |  |
| Поле уникальности карт: (                                                                                                    | 🔵 Идентификатор 🔵 Магни     | итный   | код 💿   | Штри | ихкод     |   |  |
| Поле по которому определяютс                                                                                                    | я существует ли такая карта | в базе  | нли не  | T.   |           |   |  |
|                                                                                                    |                             |         |         |      |           |   |  |
| ?                                                                                                    | Назад                       | Загру   | узить   | ×    | Закрыть   |   |  |

**Важно!** Загружаемая таблица карт должна быть в определенном формате. С соответствующей информацией можно ознакомиться, вызвав справочную информацию в форме загрузки таблицы карт из файла

### 10-papyer

#### 1.3 Уровни карт

#### 1.3.1 Создание уровней карт

Уровни карт представляет собой перечень существующих вариантов карт, зарегистрированных на сервисе. В разделе «Уровни карт» создайте уровни дисконтных карт покупателей, в случае, если используется многоуровневая система учета дисконтных карт (например, обычные, серебряные, золотые и т.д.).

| аименование                                                                                                    |                                             | П Треб                                                                                            | буемая сумма для пер |
|----------------------------------------------------------------------------------------------------|---------------------------------------------|---------------------------------------------------------------------------------------------------|----------------------|
| олотая                                                                                                    |                                             | 3                                                                                                 | 100 000,000          |
| бычная                                                                                                    |                                             | 1                                                                                                 | 10 000,000           |
| еребряная                                                                                                    |                                             |                                                                                                   |                      |
| Сереоряная: Рабочее место менедж                                                                                                    | ера (то:предприятие) 👔 🛄                    | 31 M MP M- L X                                                                                    |                      |
|                                                                                                    |                                             |                                                                                                   |                      |
| Сереоряная: Рабочее                                                                                                    | место менеджера                             |                                                                                                   |                      |
| Сереоряная: Рабочее Записать и закрыть                                                                                                    | место менеджера                             | Еще • ?                                                                                           |                      |
| Сереоряная: Рабочее<br>Записать и закрыть 📄<br>Наименование:                                                                                                    | место менеджера<br>Серебряная               | Еще • ?                                                                                           |                      |
| Сереоряная: Рабочее Записать и закрыть 🗐 Наименование: Порядок:                                                                                                    | место менеджера<br>Серебряная               | Еще - ?<br>?<br>2?                                                                                |                      |
| Сереоряная: Рабочее<br>Записать и закрыть 🖃<br>Наименование:<br>Порядок:<br>Период количества операций:                                                                                                    | место менеджера Серебряная                  | Еще • ?<br>?<br>2?<br>• ?                                                                         |                      |
| Сереоряная: Рабочее<br>Записать и закрыть<br>Наименование:<br>Порядок:<br>Период количества операций:<br>Доступное количество операций:                                                                        | Место менеджера Серебряная Нет контроля     | Еще • ?<br>?<br>?<br>?<br>?<br>?<br>?<br>?<br>?<br>?<br>?<br>?<br>?<br>?<br>?<br>?<br>?<br>?<br>? |                      |
| Сереоряная: Рабочее<br>Записать и закрыть<br>Наименование:<br>Порядок:<br>Период количества операций:<br>Доступное количество операций:<br>Дней не активности до сгорания:                                     | Место менеджера Серебряная Нет контроля     | Еще • ?<br>2?<br>• ?<br>0?<br>0?                                                                  |                      |
| Сереоряная: Рабочее<br>Записать и закрыть 📄<br>Наименование:<br>Порядок:<br>Период количества операций:<br>Доступное количество операций:                                                                      | Место менеджера Серебряная Нет контроля     | Еще • ?<br>2 ?<br>2 ?<br>• ?<br>0 ?                                                               |                      |
| Сереоряная: Рабочее<br>Записать и закрыть —<br>Наименование:<br>Порядок:<br>Период количества операций:<br>Доступное количество операций:<br>Дней не активности до сгорания:<br>Максимальный процент оплаты чи | место менеджера Серебряная Нет контроля ка: | Еще • ?<br>?<br>?<br>?<br>?<br>?<br>?<br>?<br>?<br>?<br>?<br>?<br>?<br>?<br>?<br>?<br>?<br>?<br>? |                      |

Для уровня карт Вы можете задать такие параметры как:

- доступное количество транзакций по карте в определенный период времени для предотвращения мошенничества на кассовых местах
- максимально допустимый период неактивности карты до сгорания бонусов
- максимальный процент оплаты чека
- пороговая сумма накопленных покупок для перехода на следующий уровены

#### 1.3.2 Распределение дисконтных карт по уровням

Для того, чтобы распределить дисконтные карты по уровням в зависимости от накопленной суммы покупок необходимо проделать следующие действия:

 Перейдите в список уровней карт, нажмите по кнопке «Еще» - «Показать идентификаторы» - в таблице появится колонка с идентификаторами уровней, которые будут использоваться для привязки карт к нужному уровню:

10-papy

| 🖍 🔶 📩 Список уровней карт            |              |         |                              |  |  |  |
|--------------------------------------|--------------|---------|------------------------------|--|--|--|
| 😌 Добавить 😔 ?                       |              |         | Еще -                        |  |  |  |
| Идентификатор                        | Наименование | Порядок | Требуемая сумма для перехода |  |  |  |
| 237b3f10-6728-462a-85e8-a867341948e1 | Серебрянная  | 2       | 10 000,000                   |  |  |  |
| b5925dd2-ad0c-42b7-886b-6079aa1f333e | Обычная      | 1       |                              |  |  |  |
| c188ebde-9e14-432b-b9b7-4eb2c314a021 | Золотая      | 3       | 100 000,000                  |  |  |  |
|                                      |              |         |                              |  |  |  |
|                                      |              |         |                              |  |  |  |
|                                      |              |         |                              |  |  |  |
|                                      |              |         |                              |  |  |  |
|                                      |              |         |                              |  |  |  |
|                                      |              |         |                              |  |  |  |
| 4                                    |              |         |                              |  |  |  |
| Страница 1 из 1 💶 🔹 🕨 🕨              |              |         | Строк на странице: 10 👻      |  |  |  |

 Перейдите в список дисконтных карт и выгрузите все карты в файл формата Exel. Для этого выберите пункт Еще – Сервис – Выгрузить данные в файл. В окне выгрузки, не устанавливая никаких отборов, как показано на скриншоте ниже, по кнопке «Выгрузить» сохраните таблицу карт в файл:

| 🕒 Выгрузка таблицы "Карты" в фаі | η                                      | 🖹 🗐 M M+ M- 🗆 🗦          |
|----------------------------------|----------------------------------------|--------------------------|
| Выгрузка таблицы "И              | арты" в файл                           |                          |
| Информацияо файле                |                                        |                          |
| Каталог сохранения: C:\User      | leganan\Documents\                     |                          |
| Имя файла: Выгруз                | а таблицы Карты от 04-02-2019 14-31-26 | XLSX -                   |
| Количество записей в пакете      | 500 -                                  |                          |
| Количество записей, которые      | будут считываться в одном запросе.     |                          |
| Составной отбор                  |                                        |                          |
| Фрагмент наименования, ма        | нитного, штрихкода и прочие. 🛛 🗙 🙎     |                          |
| Фрагменты                        | Точное совпадение Допол                | нительные                |
| Фрагмент наименования            | ? Наименование Группа                  | родитель:                |
| Фрагмент штрихкода               | Штриховой код Уровен                   | ь карты:                 |
| Фрагмент магнитного кода         | ? Магнитный код Активи                 | рована: 🗌 Да Нет 🤶       |
| Фрагмент телефона                | ? Телефон Заблок                       | ирована: 🗌 Да Нет 🤶      |
| Фрагмент почты                   | Электронная почта С групп              | ами: Да Нет 🤔            |
| ?                                |                                        | Назад Выгрузить Х Отмена |

- 3. В выгруженном файле при помощи возможностей отбора и сортировки Exel в соответствии с суммами накопленных покупок отберите группы карт, которым впоследствии будут установлены уровни.
- В файле Exel в колонке «Уровень карты» проставьте идентификатор соответствующий нужному уровню (см. выше п. 2). Сохраните изменения в файле и закройте его.

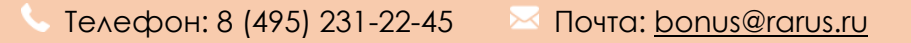

5. Перейдите в список дисконтных карт и выберите пункт Еще – Сервис – Загрузить данные из файла. В открывшемся окне для загрузки выберите только что отредактированный файл Exel и нажмите «Загрузить».

1C-papyer

После выполнения всех действий у карт будут установлены необходимые уровни

#### 1.4 Создание скидок

Создайте маркетинговые акции. Для этого перейдите в пункт меню "Скидки".

Предусмотрена возможность создания скидок следующих типов:

- Подарок
- Начисление бонусных баллов (процентом/фиксированной суммой)
- Абсолютная и относительная скидка
- За каждые N товаров X товаров бесплатно
- Х процентов от цены на кратное количество

Для скидок предусмотрена возможность задать условия срабатывания, магазин торговой сети, в котором будет действовать скидка, а также период проведения акции. Для создания товарных скидок необходимо дополнительно указать сегменты товаров.

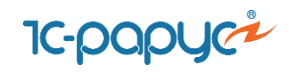

| • Создание новой скидки             |                                           | 😭 📰 🛐 M M+ M- 🗆 |
|-------------------------------------|-------------------------------------------|-----------------|
| Создание новой скиди                | си                                        |                 |
| Записать и закрыть 📄                |                                           | Еще - ?         |
| Наименование: Начислить бон         | -<br>иусные баллы(10%)                    |                 |
| <ul> <li>Общие параметры</li> </ul> |                                           |                 |
| Группа совместного Коре             | НЬ                                        |                 |
| Порядок применения:                 | 0 ÷ ?                                     |                 |
| Период проведения с: 14.12          | 2.2018 0:00:00 🔳 no: 🛄 : : :              | 🔲 🖌 Действует ? |
| Параметры скидки Сегме              | нты Магазины Условия предоставления       |                 |
| Тип скидки:                         | Начислить бонусные баллы (процент)        | · ?             |
| Область предоставления:             | Выдать подарок                            | •               |
| Размер скидки:                      | Начислить бонусные баллы (сумма)          |                 |
| Кратно выполнению условий:          | Начислить бонусные баллы (процент)        |                 |
| Настройка баллов:                   | Применить относительную скидку            | 2               |
| Периодичность                       | Применить абсолютную скидку               |                 |
| Одноразовая:                        | За каждые N товаров - X товаров бесплатно | D               |
| Запрет срабатывания всей гр         | Х процентов от цены на кратное количество | o               |
|                                     |                                           |                 |

# 2. Первоначальные настройки в системе регистрации продаж

#### 2.1 Подключение расширения

Чтобы подключить расширение в "1С:Розница 8", пользователю необходимо предоставить права администратора.

Далее перейти в подсистему Администрирование – Печатные формы, отчеты и обработки – Расширения. Затем будет открыт список, в котором можно управлять подключенными расширениями или подключить новое расширение. Нажмите кнопку "Добавить" и выберите файл с расширением "\*.cfe". Снимите флаг «Безопасный режим»:

| 🗲 🔶 🏠 Расширения                             |        |            |   | ×                |
|----------------------------------------------|--------|------------|---|------------------|
| Добавить из файла Удалить 🔍 Обновить из фа   | йла    |            |   | Еще - ?          |
| Наименование                                 | Версия | Назначение | 8 | Безопасный режим |
| Rarus BS                                     |        | Дополнение |   |                  |
|                                              |        |            |   |                  |
|                                              |        |            |   |                  |
|                                              |        |            |   |                  |
|                                              |        |            |   |                  |
| <                                            |        |            |   |                  |
| Подключено при входе в программу             |        |            |   |                  |
| Будет подключено после перезапуска программы |        |            |   |                  |
| Не удалось подключить при входе в программу  |        |            |   |                  |

1C-papyer

Снимите флаги "Безопасный режим" Расширение подключено. Теперь перезапустите конфигурацию. После перезапуска в панели разделов появится новый раздел "Бонусный сервис":

| 19 | Демонстрационная база /М | ой магазин / Борисов Федор Михайлович / (1СПредприятие) 👘 📳 🖶 🗋 ڭ 🐷 🛅 🕅 М. М+ М- 🕀 🔲 🌡 Борисов Федор Михайлович 🛞 🖵 🗆 🗙 |
|----|--------------------------|----------------------------------------------------------------------------------------------------|
|    | * L Q A 1                | начальная страница                                                                                                    |
| ≣  | Главное                  | 🗧 → Начальная страница                                                                                                  |
| 1  |                          |                                                                                                    |
| Ģ  | Маркетинг                | Период: 11 июля 2018 г. (среда)                                                                                         |
| ų  | Закупки                  | Магазин: "Магазин "Бытовая техника" 🔹 🔹 Склад: Общий склад 🔹 🗙                                                          |
|    |                          | Распоряжения на приемку и отгрузку товаров Приказы на пересчет товаров                                                  |
|    | Склад                    | С Обновить и Отчеты -                                                                                                   |
| 鎆  | Продажи                  | Изменения 54-ФЗ                                                                                                    |
|    | Финанси                  | Подключить кассы к оператору фискальных данных Все о 54-ФЗ и переходе на онлайн-ККТ 🗘                                   |
|    | Winanchi                 | Новости 1С                                                                                                    |
|    | НСИ                      | Дайджест новостей для малого бизнеса<br>10.07.2018 16:64                                                                |
| g  | Персонал                 | 10.07.2016 15.54<br>Дайджест новостей для малого бизнеса                                                                |
| -  | riepcontan               | 05.07.2018 10:27                                                                                                    |
| \$ | Администрирование        | Новости розницы                                                                                                    |
|    | Бонусный сервис          | ue.ur.zulo 15.00                                                                                                    |
|    |                          |                                                                                                    |
|    |                          |                                                                                                    |
|    |                          |                                                                                                    |
|    |                          |                                                                                                    |
|    |                          |                                                                                                    |
|    |                          |                                                                                                    |
|    |                          | <b>Все новости</b>                                                                                                    |
|    |                          | Все новости                                                                                                    |

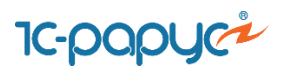

#### 2.2 Настройки подключения к сервису

Для подключения к сервису перейдите в раздел Бонусный сервис - Настройки подключения. В открывшейся форме необходимо авторизоваться на сервисе, указав соответствующие данные в полях "Адрес сервера", "Логин" и "Пароль":

| • Источники данных | (1С:Предпр | оиятие)         |                    |             | B 🖪 🗄      | M M+ M-     |   | × |
|--------------------|------------|-----------------|--------------------|-------------|------------|-------------|---|---|
| Источники да       | анных      |                 |                    |             |            |             |   |   |
| Записать и зак     | рыть       | C               |                    |             |            | Еще •       | ? |   |
| Параметры подкл    | пючения    | Настройки       | Свойства обработки | Программный | і интерфей | с обработки |   |   |
| Адрес сервера:     | demo.bon   | us.rarus-online | .com 88            |             |            |             |   |   |
| Логин:             | lk_demo    |                 |                    |             |            |             |   |   |
| Пароль:            | ******     | ****            |                    |             |            |             |   |   |
| По умолча          | нию        | Проверит        | ъ соединение       |             |            |             |   |   |
|                    |            |                 |                    |             |            |             |   |   |
|                    |            |                 |                    |             |            |             |   |   |
|                    |            |                 |                    |             |            |             |   |   |
|                    |            |                 |                    |             |            |             |   |   |
|                    |            |                 |                    |             |            |             |   |   |
|                    |            |                 |                    |             |            |             |   |   |

На вкладке "Настройки" в поле "Префиксы бонусных карт" укажите через запятую список префиксов карт, для которых необходимо выполнять поиск на сервере. Флаг "Печатать слип чек" отвечает за необходимость печати слип чека следом за фискальным чеком, на котором выводится сумма начисленных/списанных бонусов, а также текущий баланс:

| 🔒 Источники данных (1С:Предприятие) |                                     |                    |                                 |   | × |
|-------------------------------------|-------------------------------------|--------------------|---------------------------------|---|---|
|                                     | Источники <mark>да</mark> нных      |                    |                                 |   |   |
|                                     | Записать и закрыть   С              |                    | Еще 🗸                           | ? |   |
|                                     | Параметры подключения Настройки     | Свойства обработки | Программный интерфейс обработки |   | _ |
|                                     | Префиксы бонусных карт:             | 468                |                                 | ? |   |
|                                     | Таймаут соединения:                 | 20                 |                                 |   |   |
|                                     | Таймаут для получения картинок:     | 20                 |                                 |   |   |
|                                     | Использовать защищенное соединение: |                    |                                 |   |   |
|                                     | Печатать слип чек:                  | $\checkmark$       |                                 |   |   |
|                                     |                                     |                    |                                 |   |   |
|                                     |                                     |                    |                                 |   |   |
|                                     |                                     |                    |                                 |   |   |
|                                     |                                     |                    |                                 |   |   |
|                                     |                                     |                    |                                 |   |   |
|                                     |                                     |                    |                                 |   |   |

#### 2.3 Создание магазинов

Новый магазин можно создать в разделе НСИ в справочнике "Магазины". Для получения информации о синхронизации магазинов в системе "1С:Розница 8" и в сервисе

#### Возникли вопросы? Обращайтесь!

🦕 Телефон: 8 (495) 231-22-45 🛛 🖾 Почта: <u>bonus@rarus.ru</u>

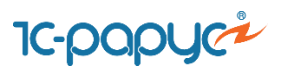

перейдите в раздел Бонусный сервис - Магазины. В открывшейся форме выводится список магазинов:

| $\leftarrow$ $\rightarrow$ | Синхронизация магазинов с Бонусным сервисом | ζ |
|----------------------------|---------------------------------------------|---|
| Синхрони                   | зировать 🖉 🗊 🗊 С                            |   |
| Найден                     | Магазин                                     |   |
| 0                          | Главный склад                               |   |
|                            | Центральная база детские товары             |   |
|                            | Магазин "Обувь"                             |   |
|                            | Магазин "Продукты"                          |   |
| ٠                          | Магазин "Бытовая техника"                   |   |
|                            | Магазин продукты (Москва)                   |   |
| •                          | Магазин продукты (Тула)                     |   |
| •                          | Магазин "Детские товары". Воронеж           |   |
| •                          | Магазин "Детские товары". Тула              |   |
| •                          | Склад управляющей системы                   |   |
|                            |                                             |   |
|                            |                                             |   |
|                            |                                             |   |
|                            |                                             |   |
|                            |                                             |   |
|                            |                                             |   |
|                            |                                             |   |

Зеленая/красная индикация говорит о результатах синхронизации магазинов сервера и розницы (красная - синхронизация выполнена, зеленая - синхронизация не выполнена). Выполнить синхронизацию магазинов можно нажатием по кнопке "Синхронизировать". После выполнения синхронизации магазины появятся Личном кабинете менеджера.

#### 2.4 Создание сегментов

Новый товарный сегмент можно создать в разделе "Маркетинг" в справочнике "Сегменты номенклатуры". Для получения информации о синхронизации товарных сегментов в системе "1С:Розница 8" и в сервисе перейдите в раздел Бонусный сервис -Сегменты. В открывшейся форме выводится список товарных сегментов.

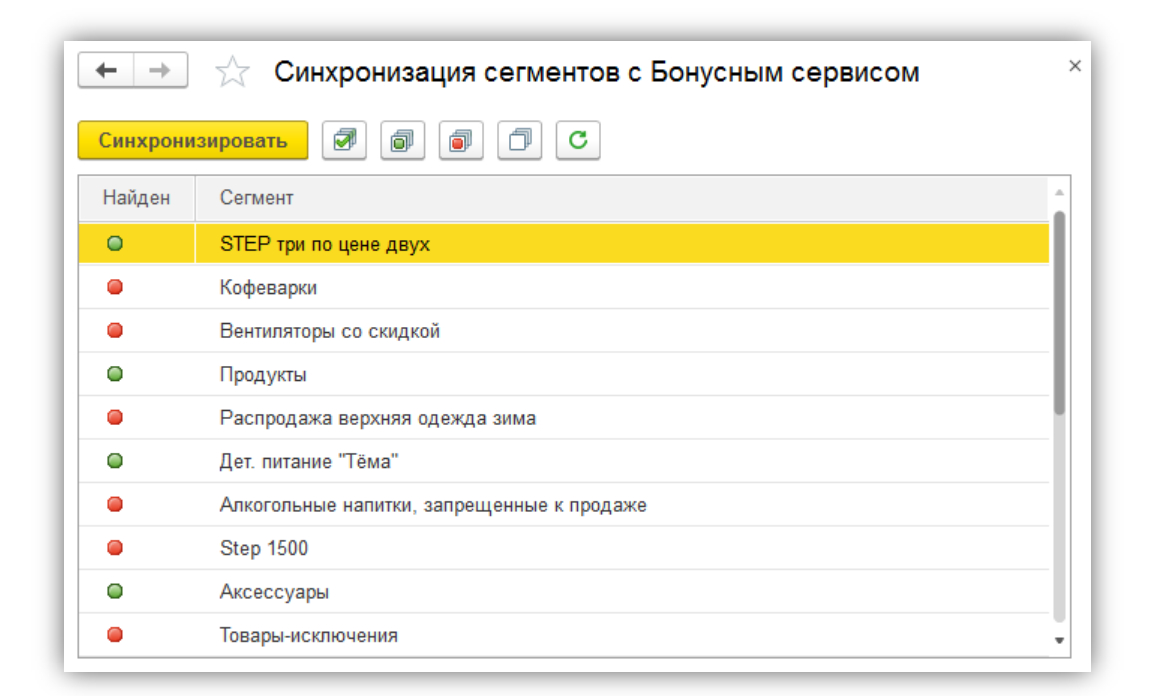

10-000 JC-

Зеленая/красная индикация говорит о результатах синхронизации сегментов сервера и розницы (красная - синхронизация выполнена, зеленая - синхронизация не выполнена). Выполнить синхронизацию можно нажатием по кнопке "Синхронизировать". После выполнения синхронизации сегменты появятся в личном кабинете менеджера.

## 3. Режим рабочего места кассира

#### 3.1 Идентификация покупателя

Для автоматического подбора бонусной карты покупателя считайте ШК карты сканером. В случае успешного поиска карта появится в РМК:

Возникли вопросы? Обращайтесь!

៴ Телефон: 8 (495) 231-22-45 🛛 🖾 Почта: <u>bonus@rarus.ru</u>

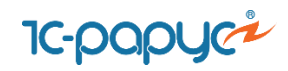

|                     |                          | -      |
|---------------------|--------------------------|--------|
| Сложная оплата (F8) | Bcero:                   |        |
|                     |                          | 0,00   |
|                     | Скидка: (4680000233750): |        |
|                     |                          | 0,00   |
|                     | К оплате:                |        |
|                     |                          | 0,00   |
|                     |                          |        |
|                     |                          |        |
| Суми                | ia O(                    | статок |
|                     |                          |        |

В случае если не удается считать ШК сканером (например, ШК поврежден), нажмите кнопку "Штрихкод" и введите ШК с клавиатуры.

Если поиск карты осуществляется по магнитному коду, то доступно только автоматический подбор карты при помощи магнитного считывателя.

Если у покупателя при себе не оказалось карты, то есть возможность идентифицировать его по номеру телефона, к которому привязана карта, или по электронной почте. Для этого в нижней панели кнопок РМК нажмите кнопку "Найти карту клиента Бонусного сервиса". Далее откроется форма, где необходимо в соответствующем поле ввести номер телефона покупателя или адрес электронной почты, а также при помощи переключателя выбрать удобный способ получения кода подтверждения (на мобильный телефон или на почту):

Возникли вопросы? Обращайтесь!

🤟 Телефон: 8 (495) 231-22-45 🛛 🖾 Почта: <u>bonus@rarus.ru</u>

| 🕰 Демонстрационная база /Мой магазин / Борисо | ов Федор Михайлович / (1С.Предприятие)                                                                                                    | ×                                                           |
|-----------------------------------------------|----------------------------------------------------------------------------------------------------|-------------------------------------------------------------|
|                                               |                                                                                                    |                                                             |
| Продажа                                       |                                                                                                    | 2.                                                          |
|                                               |                                                                                                    | Bcero:                                                      |
| Меню (F10) Поиск (F11)                        | Ред. строки (F4) Возерат (F5) Спожная оплата (F8) Бонусы (Shift + F9) Наличные (F6) Плат. карта (F7) Спожная оплата (F8)                                                                   | 0,00                                                        |
|                                               |                                                                                                    | Скидка: (4680000233750):                                    |
| ĺ                                             | 🤹 Полоск карты на Бонусном сервисе (1С.Предприятие) 🚨 🔚 🗂 М. М.Е.М.: 🗖 🕽                                                                                                    | < 0,00                                                      |
|                                               | Поиск карты на Бонусном сервисе                                                                                                    | К оплате:                                                   |
|                                               | Пожалуйста, заполните поля поиска карты и вариант отправки кода подтверждения.                                                                                                    | 0,00                                                        |
|                                               | Номер телефона: +79109081890                                                                                                    |                                                             |
|                                               |                                                                                                    |                                                             |
| Продавец 🔟 🖽 Номенкл 🗙                        | Адрес электронной почты:                                                                                                    | Остаток                                                     |
|                                               | Отправить подтверждение на: Мобильный телефон Электронная почта                                                                                                    |                                                             |
|                                               | Отправить Закрыть                                                                                                    |                                                             |
|                                               | 🔒 Вверите код подтверждени (1С-Предприятие) 🗙                                                                                                    |                                                             |
|                                               | Введите код подтверждения                                                                                                    |                                                             |
|                                               | 2256007                                                                                                    |                                                             |
|                                               | 3230907                                                                                                    |                                                             |
|                                               | Отмена ОК                                                                                                    | ,                                                           |
|                                               |                                                                                                    |                                                             |
|                                               |                                                                                                    |                                                             |
| Заменить права (Alt+F4) Внесение денег (Alt+F | 3)         Отложить текущ чек (дt+F7)         Возврат последнего чека (Ctri+F11)         Ручные соидог (Shit+F8)         Отменить оплату бонусаем (Shit+F9)                                | Печать пробитого чека<br>(Shift+F11) (Shift+F12)            |
|                                               |                                                                                                    |                                                             |
| Выход (F12) Выемка денег (Ctrl+F3             | З)         Продолж. чек (Сиf+F5)         Ввод серий         Получить вес (Сif+F2)         Выбор продавца (Сuf+F4)         Управл. сочаки (Cuf+F9)         Подароче сертификаты<br>(Cuf+F8) | Пробить непробитый Получить из ТСД<br>(Ctrl+F12) (Shift+F7) |
| Документ расчета Акцизные марки               | Зарегистрировать<br>клинета Бонусного<br>сервиса                                                                                                    |                                                             |

1C-papyer

В случае, если процедура подтверждения прошла успешно, бонусная карта покупателя отобразится в РМК.

#### 3.2 Расчет скидок

Размер скидки, которая была предоставлена пользователю по акции построчно можно увидеть в РМК в зоне текущей строки. Общую сумму скидки по чеку можно увидеть в зоне отображения итогов чека:

Возникли вопросы? Обращайтесь!

Телефон: 8 (495) 231-22-45 Почта: bonus@rarus.ru

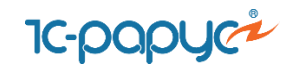

| <ul> <li>Демонстрационная б</li> </ul> | аза /Мой магазин / Бори | сов Федор Михайлович /                | <ul> <li>(10:Предприятие)</li> </ul>     |                                           |                             |                             |                                         |                                      |                               |
|----------------------------------------|-------------------------|---------------------------------------|------------------------------------------|-------------------------------------------|-----------------------------|-----------------------------|-----------------------------------------|--------------------------------------|-------------------------------|
|                                        |                         |                                       |                                          |                                           |                             |                             |                                         |                                      |                               |
| родажа                                 |                         |                                       |                                          |                                           |                             |                             |                                         |                                      |                               |
|                                        |                         |                                       | Fes per                                  |                                           |                             |                             |                                         | Bcero:                               |                               |
| Меню (F10)                             | Поиск (F11) Ре          | д. строки (F4) Во                     | зврат (F5) товаров(S                     | hift + F10)                               | it + F9) Наличные (I        | F6) Плат. карта (F7)        | Сложная оплата (F8)                     |                                      | 1 350,                        |
| рильяж (ко                             | нфеты)                  |                                       |                                          |                                           |                             |                             |                                         | Скидка: (4680000233                  | 750):                         |
|                                        |                         |                                       |                                          |                                           |                             |                             |                                         |                                      | 67,                           |
|                                        |                         |                                       |                                          |                                           |                             |                             | I                                       | К оплате:                            |                               |
|                                        |                         |                                       |                                          |                                           |                             |                             |                                         |                                      | 1 282.                        |
|                                        | 250                     | 00 x 1 - 12                           | 50 (-5%) =                               | 237 50                                    |                             |                             |                                         |                                      | ,                             |
|                                        | 200,                    |                                       |                                          | 207,00                                    |                             |                             |                                         |                                      |                               |
| родавец 🖭 🛙                            | Номенклатур             | a Xa                                  | рактеристика                             | Количество                                | Ед. и                       | ИЗМ.                        | Цена                                    | Сумма                                |                               |
|                                        | Ассорти (конф           | еты) <ха                              | арактеристики не.                        |                                           | 1,000 шт                    |                             |                                         | 1 100,00                             | 1 04                          |
|                                        | Грильяж (конф           | оеты) <ха                             | арактеристики не.                        |                                           | 1,000 шт                    |                             |                                         | 250,00                               | 23                            |
|                                        |                         |                                       |                                          |                                           |                             |                             |                                         |                                      |                               |
|                                        |                         |                                       |                                          |                                           |                             |                             |                                         |                                      |                               |
| Быстрые товары<br>(Alt+F2)             | Открыть ДЯ (Alt+F8)     | Аннулир. чека (Alt+F6)                | Продажа по заказу                        | Возврат без основания<br>(Ctrl + R)       | Дисконт. карта (Cirl+F7)    | Расчет скидок (Alt+F9)      | Просмотр накоплений<br>(Shift+F6)       | Печать (At+F11)                      | Послед. слип<br>(Alt+F12)     |
| иенить права (At+F4)                   | Внесение денег (At+F3)  | Отложить текущ.чек<br>(Alt+F5)        | Штричекод (Alt+F7)                       | Возврат последнего<br>чека (Ctrl+Shift+R) | Замена карты (Ctrl+F11)     | Ручные скидки<br>(Shift+F8) | Отменить оплату<br>бонусами (Shift+ F5) | Печать пробитого чека<br>(Shift+F11) | Отчет без гаше<br>(Shift+F12) |
| Выход (F12)                            | Выемка денег (Ctrl+F3)  | Продолж. чек (Ctrl+F5)                | Ввод серий                               | Получить вес (Ctrl+F2)                    | Выбор продавца<br>(Ctrl+F4) | Управл. скидки (Ctrl+F9)    | Подарочн.<br>сертификаты (Ctrl+F8)      | Пробить непробитый<br>(Ctrl+F12)     | Получить из Т<br>(Shift+F7)   |
| Документ расчета                       | Акцизные марки          | Зарегистрировать<br>клиента Бонусного | Найти карту клиента<br>Бонусного сервиса |                                           | L                           |                             |                                         |                                      | -                             |

Для пересчета скидок используйте кнопку "Расчет скидок" в нижней панели РМК. После пробития чека следом за фискальным чеком будет распечатан слип чек:

| 1С: Эмулятор фискально                                                                                    | го регистратора 🛛                                                |
|----------------------------------------------------------------------------------------------------|------------------------------------------------------------------|
| Бонусный сервис                                                                                           |                                                                  |
| Номер чека: ТДРТ-(<br>Магазин: Магазин и<br>Касса: Торговый до<br>Карта №: 468000023<br>Сумма покупки: 26 | 000100<br>продукты (Москва)<br>ом "Комплексный"(Мо<br>33750<br>6 |
| Списано баллов: 3<br>Начислено баллов:<br>Баланс: 8 427,82                                                | 99<br>133                                                        |
| Подпись<br>=Баниа (Ав (5)3)                                                                               |                                                                  |
|                                                                                                    |                                                                  |
|                                                                                                    |                                                                  |
|                                                                                                    |                                                                  |

#### 3.3 Оплата покупки бонусными баллами

Для указания суммы оплаты покупки бонусными баллами нажмите на кнопку "Бонусы" в верхней панели кнопок РМК. В результате откроется окно, в котором выводится следующая информация по карте: наименование, магнитный код, штриховой код, уровень,

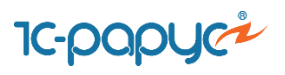

статус, сумма накоплений, доступный баланс, доступное количество бонусов для оплаты чека:

| 🍋 — Демонстрационная база /Мой магазин / Борисов Федор Михайлович .              | /* (1C:Пр     | едприятие)                                                           |                                             |                         | ×                                |
|----------------------------------------------------------------------------------|---------------|----------------------------------------------------------------------|---------------------------------------------|-------------------------|----------------------------------|
| *                                                                                |               |                                                                      |                                             |                         |                                  |
| Продажа                                                                          |               |                                                                      |                                             |                         |                                  |
|                                                                                  |               |                                                                      | Bo                                          | ro:                     |                                  |
| Меню (F10) Поиск (F11) Ред. строки (F4) Ви                                       | озврат (F5    | b) bes передачи<br>товаров(Shift + F10) Бонусы (Shift + F9) Наличные | е (F6) Плат. карта (F7) Сложная оплата (F8) |                         | 1 350,00                         |
| Грильяж (конфеты)                                                                |               |                                                                      | Cro                                         | дка: (4680000233        | <b>750)</b> :                    |
|                                                                                  |               |                                                                      |                                             |                         | 67,50                            |
|                                                                                  |               | 45                                                                   | Ко                                          | илате:                  |                                  |
|                                                                                  | ſ             | 🍋 🛛 Состояние карты - Демонстрационка) база /Мой магазин / Б         | Борисов Федор Михайлович / (1С:Предприятие) | ×                       | 1 282.50                         |
| 250,00 x 1 - 12                                                                  | ,50           | Состояние карты                                                      |                                             |                         |                                  |
|                                                                                  |               | Наименование:                                                        | 4680000233750                               | )                       |                                  |
| Продавец 🖾 🖽 Номенклатура 🛛 Ха                                                   | аракт         | Магнитный код:                                                       | 468000                                      | Сумма                   |                                  |
| Ассорти (конфеты) <×                                                             | аракт         | Штриховой код:                                                       | 4680000233750                               |                         | 1 045,00                         |
| грильяж (конфеты)                                                                | аракт         | Уровень карты:                                                       | Золот                                       |                         | 237,50                           |
|                                                                                  |               | Статус карты:                                                        | Активирован                                 | 1                       |                                  |
|                                                                                  |               | Сумма накоплений:                                                    | 193 862,34 py6                              |                         | •                                |
| Быстрые товары<br>(Ан+F2) Открыть ДЯ (Alt+F8) Аннулир. чека (Alt+F6)             | Про           | Доступный баланс:                                                    | 9 463,32 py6                                | • , (Alt+F11)           | Послед. слип чек<br>(Ак+Е12)     |
|                                                                                  |               | Доступно для оплаты чека:                                            | 769,5 py6                                   |                         |                                  |
| Заменить права (At+F4) Внесение денег (At+F3) Отложить текущ.чек<br>(At+F5)      | Шт            |                                                                      | 769,50 🗉                                    | обитого чека<br>ft+F11) | Отчет без гашения<br>(Shift+F12) |
| Выход (F12) Выемка денег (Ctrl+F3) Продолж. чек (Ctrl+F5)                        |               |                                                                      |                                             | непробитый<br>I+F12)    | Получить из ТСД<br>(Shft+F7)     |
|                                                                                  |               | Оплатить                                                             | Отмена                                      |                         |                                  |
| Документ расчета Акцизные марки Зарегистрировать<br>клиента Бонусного<br>сервиса | Найт<br>Бонут | сного сереиса                                                        |                                             | <u></u>                 |                                  |

В поле необходимо ввести количество бонусов для оплаты чека, не превышающее доступное количество баллов.

Для отмены оплаты бонусами нажмите на кнопку "Отменить оплату бонусами" в нижней панели РМК.

#### 3.4 Регистрация покупателя

Для регистрации нового держателя карты нажмите на кнопку "Зарегистрировать клиента бонусного сервиса". После этого откроется форма, где необходимо указать информацию о покупателе:

| 😉 Peru              | ис (1С:Предприятие) 😂 📊 🛐 М М+ М- 🗖 🗙 |  |  |  |  |  |  |  |  |
|---------------------|---------------------------------------|--|--|--|--|--|--|--|--|
| Регистрация клиента |                                       |  |  |  |  |  |  |  |  |
| Имя                 | : Иванов Иван                         |  |  |  |  |  |  |  |  |
| Оби                 | цая информация                        |  |  |  |  |  |  |  |  |
| Ден                 | нь рождения: 01.07.2000 🖷             |  |  |  |  |  |  |  |  |
| Пол                 | : Мужской Женский                     |  |  |  |  |  |  |  |  |
| Кон                 | тактная информация                    |  |  |  |  |  |  |  |  |
|                     | ivan@mail.ru                          |  |  |  |  |  |  |  |  |
| ð                   | +7(920)365-89-63                      |  |  |  |  |  |  |  |  |
| Зарегистрировать    |                                       |  |  |  |  |  |  |  |  |
|                     | · · ·                                 |  |  |  |  |  |  |  |  |
|                     |                                       |  |  |  |  |  |  |  |  |

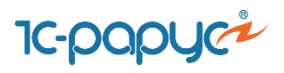

После нажатия по кнопке "Зарегистрировать" откроется форма привязки бонусной карты к новой учетной записи покупателя:

| Регистрация клиента<br>Имя: Иванов Иван<br>Общая информация<br>© 01.07.2000<br>@ Мужской<br>Контактная информация<br>© ivan@mail.ru<br>> +7(920)365-89-63<br>© Обновить список карт<br>Ф Добавить Прикрепить свободную карту<br>Магнитный код Штриховой код Наименование<br>Введите код отправленный н<br>Код подтверждения<br>Отмена ОК                                                                                                    | Регистрация клиента (1С:Предприятие) |             |             | 😂 🔳 🛅   |           |   |
|----------------------------------------------------------------------------------------------------|--------------------------------------|-------------|-------------|---------|-----------|---|
| Имя: Иванов Иван<br>Общая информация<br>© 01.07.2000<br>@ Мужской<br>Контактная информация<br>© ivan@mail.ru<br>? +7(920)365-89-63<br>© <u>Обновить список карт</u><br>@ Добавить Прикрепить свободную карту<br>Магнитный код Штриховой код Наименование<br>Введите код отправленный н<br>Код подтверждения<br>Отмена ОК                                                                                                    | Регистрация клиента                  |             |             |         |           |   |
| Общая информация<br>© 01.07.2000<br>© Мужской<br>Контактная информация<br>© ivan@mail.ru<br>> +7(920)365-89-63<br>© <u>Обновить список карт</u><br>© Добавить Прикрепить свободную карту<br>Магнитный код Штриховой код Наименование<br>Введите код отправленный н<br>Код подтверждения<br>Отмена ОК                                                                                                    | Имя: Иванов Иван                     |             |             |         |           |   |
| <ul> <li>01.07.2000</li> <li>Мужской</li> <li>Контактная информация</li> <li>ivan@mail.ru</li> <li>+7(920)365-89-63</li> <li>Обновить список карт</li> <li>Добавить Прикрепить свободную карту</li> <li>Магнитный код Штриховой код Наименование</li> <li>Введите код отправленный н<br/>Код подтверждения</li> <li>Отмена ОК</li> </ul>                                                                                                    | Общая информация                     |             |             |         |           |   |
| <ul> <li>Мужской</li> <li>Контактная информация         <ul> <li>ivan@mail.ru</li> <li>+7(920)365-89-63</li> <li>Обновить список карт</li> </ul> </li> <li>Добавить Прикрепить свободную карту         <ul> <li>Магнитный код Штриховой код Наименование</li> <li>Введите код отправленный н<br/>Код подтверждения<br/>Отмена ОК</li> </ul> </li> <li>Закрыть и подставить карту</li> </ul>                                                                                                    | 01.07.2000                           |             |             |         |           |   |
| Контактная информация<br>ivan@mail.ru<br>+7(920)365-89-63<br>C Обновить список карт<br>Добавить Прикрепить свободную карту<br>Магнитный код Штриховой код Наименование<br>Введите код отправленный н<br>Код подтверждения<br>Отмена ОК                                                                                                    | Мужской                              |             |             |         |           |   |
| <ul> <li>ivan@mail.ru</li> <li>+7(920)365-89-63</li> <li>Обновить список карт</li> <li>Добавить Прикрепить свободную карту</li> <li>Магнитный код Штриховой код Наименование</li> <li>Введите код отправленный н<br/>Код подтверждения</li> <li>Отмена ОК</li> </ul>                                                                                                    | Контактная информация                |             |             |         |           |   |
| <ul> <li>+7(920)365-89-63</li> <li>Обновить список карт</li> <li>Добавить Прикрепить свободную карту</li> <li>Магнитный код Штриховой код Наименование</li> <li>Ведите код отправленный н<br/>Код подтверждения</li> <li>Отмена ОК</li> <li>Закрыть и подставить карту</li> </ul>                                                                                                    | 📨 ivan@mail.ru                       |             |             |         |           |   |
| <ul> <li>Обновить список карт</li> <li>Добавить Прикрепить свободную карту</li> <li>Магнитный код Штриховой код Наименование</li> <li>Верите код отправленный н<br/>Код подтверждения<br/>Отмена ОК</li> <li>Закрыть и подставить карту</li> </ul>                                                                                                    | ≁7(920)365-89-63                     |             |             |         |           |   |
| Основить список карт     Прикрепить свободную карту     Магнитный код Штриховой код Наименование     Весенте код отправленный н     Код подтверждения     Отмена ОК     Закрыть и подставить карту                                                                                                    | С Обновить список карт               |             |             |         |           |   |
| Добавить Прикрепить свободную карту     Магнитный код Штриховой код Наименование     Весите код отправленный н     Код подтверждения     Отмена ОК     Законть и подставить карту                                                                                                    |                                      |             |             |         |           |   |
| Магнитный код Штриховой код Наименование<br>Векрите код отправленный н<br>Код подтверждения<br>Отмена ОК<br>Закрыть и подставить карту                                                                                                    | Добавить Прикрепи                    | 1ть своб    | одную карт  | у       |           |   |
| Верите код отправленный н<br>Код подтверждения<br>Отмена ОК                                                                                                    | Магнитный код Штрихо                 | вой код     | Наимено     | ование  |           |   |
| Введите код отправленный н<br>Код подтверждения<br>Отмена ОК<br>Закрыть и подставить карту                                                                                                    | е Введите код отправлен              | ный (1С:Пре | дприятие) 🗙 |         |           |   |
| Код подтверждения<br>Отмена ОК<br>Законть а подставить карту                                                                                                    | Введите код от                       | правлен     | ный н       |         |           |   |
| Законть Законть и полоставить карту                                                                                                    | Код подтверж                         | дения       |             |         |           |   |
| Закрыть Закрыть и подставить карту                                                                                                    | Отмена                               |             | )K          |         |           |   |
| Закрыть Закрыть и подставить карту                                                                                                    | Отмена                               |             |             |         |           |   |
| Закрыть Закрыть и подставить карту                                                                                                    |                                      |             |             |         |           |   |
| Закрыть Вакрыть и подставить карту                                                                                                    |                                      |             |             |         |           |   |
| Закрыть                                                                                                    |                                      |             |             |         |           |   |
| earlier and a second second se | Закрыть                              |             | Закрыть и г | подстав | ить карту | ′ |

В соответствии с настройками поведения сервиса программа может запрашивать код подтверждения покупателя, который отправляется на мобильный телефон/электронную почту покупателя. В случае если ввод кода подтверждения не обязателен, то на данном шаге происходит автоматическая привязка карты к учетной записи покупателя.

Также по кнопке "Добавить" кассир может самостоятельно выбрать бонусную карты для привязки ее к учетной записи покупателя. Кнопка "Прикрепить свободную карту" выполнит автоматическую привязку.